## Einleitung

Das Formular "B-Liste Kopf" wird zur

- B-Listenbearbeitung
- Erstellung von Gutschriften und Selbstbelastungen
- Versand von B-Listen sowie Gutschriften und Selbstbelastungen

herangezogen.

## Formularaufbau

| B-Liste Kopf Gerald Lehm       | ann                                                                                                    |                                                                                                    | Suchen (Alt+s)           |
|--------------------------------|----------------------------------------------------------------------------------------------------|----------------------------------------------------------------------------------------------------|--------------------------|
| Gutschriften/Belastunger       | Q 📑 ≪ < > ≫<br>senden 📑 🕞 ℝ 뒑                                                                                                    | 祛 🛃 💭 G Senden                                                                                                    |                          |
| <u>B-Liste</u>                 |                                                                                                    | 20190815-1                                                                                                    |                          |
| Gesendet am (ZR)               | 15.08.2019                                                                                                    | Gesendet um (ZR)                                                                                                    | 14:50:00                 |
| Absender                       | Bewidata GmbH                                                                                                    | Empfänger                                                                                                    | AMBIENTE                 |
| Listendatum                    | 15.08.2019                                                                                                    | An BEWIDATA zurück bis                                                                                                    | 23.08.2019               |
| Bezeichnung                    | B-Liste                                                                                                    |                                                                                                    |                          |
| Zusatztext                     | Antwort bitte bis 23.08.2019 bis 12                                                                                                    | :00 Uhr                                                                                                    |                          |
| Bearbeitungsprotokoll          | 23.08.2019 08:29:37 Bearbeitete<br>23.08.2019 08:29:42 Bearbeitete<br>23.08.2019 10:18:38 Bearbeitete<br>23.08.2019 10:18:48 Bearbeitete | Selbstgutschriften/Selbstbelastunge<br>B-Liste zum Senden vorbereitet<br>Selbstgutschriften/Selbstbelastunge<br>B-Liste zum Senden vorbereitet | n zum Senden vorbereitet |
| An Mail-Server übergeben       | 23.08.2019 11:11:43                                                                                                    | Bestätigung empfangen                                                                                                    | 26.08.2019 13:23:12      |
| Rechnungen                     | 117 📑                                                                                                    | Gefundene Rechnungen                                                                                                    | 111 💽                    |
| Davon passende Rechnungen      | 110 📑                                                                                                    | Nicht gefundene Rechnungen                                                                                                    | 6 💽                      |
| Bestätigte Rechnungen          | þ                                                                                                    | Nicht bestätigte Rechnungen                                                                                                    | 117                      |
| Nicht bearbeitete Rechnungen   | 0                                                                                                    | Bearbeitete Rechnungen                                                                                                    | 117                      |
| Empfangen mit e-Mail Parameter | 1 - zr-emv@bewidata.de                                                                                                    |                                                                                                    |                          |

# **Die Buttons**

| B-Liste      | e Koj      | pf      | Geral  | d Lehr  | nann   |     |          |    |   |     |          |   |   |   |        |
|--------------|------------|---------|--------|---------|--------|-----|----------|----|---|-----|----------|---|---|---|--------|
| $\checkmark$ | <b>)</b> 1 | Ŵ       | ?      | ←,      | Q      | -   | «        | <  | > | >>> | <u>a</u> | 2 | 2 | G | Senden |
|              | Gutso      | chrifte | n/Bela | astunge | en sen | den | <b>.</b> | D, | P | è   | a a      |   |   |   |        |

| Button | Bedeutung                                                   | Funktion                                                                                                    |
|--------|-------------------------------------------------------------|----------------------------------------------------------------------------------------------------|
|        | Passende Rechnungen<br>in MÖBELPILOT finden                 | Wird dieser Button angeklickt, prüft MÖBELPILOT<br>ob es zu den Rechnungen der B-Liste, passende<br>Rechnungen im Warenwirtschaftssystem gibt.<br>Werden entsprechende Rechnungen gefunden,<br>ordnet das Programm diese in die Rubrik<br><i>"gefundene Rechnungen"</i> ein.<br><b>Hinweis:</b> Gefundene Rechnungen können<br>maximal 3 Unterschiede aufweisen, wie z.B.<br>Rechnungsnummer, Rechnungsdatum,<br>Steuersatz, Filiale und Betrag |
|        | Gefundene passende<br>Rechnungen zuordnen<br>und bestätigen | Dieser Button bewirkt, dass die im<br>vorausgegangenen Schritt<br>gefundenen Rechnungen, die eine 100%<br>Übereinstimmung aufweisen, automatisch<br>verknüpft und mit dem ZR-Merker <i>"bestätigen"</i><br>versehen werden.                                                                                                    |
|        | <u>Alle</u> nicht bearbeiteten<br>Rechnungen bestätigen     | Wird dieser Button angeklickt, so stellt das<br>Programm noch eine zusätzliche<br>Sicherheitsabfrage. Wird diese dann auch positiv<br>beantwortet, gilt die <u>komplette</u> B-Liste als<br>bestätigt. Dieser Vorgang kann dann nur manuell,<br>in jeder einzelnen Rechnung, rückgängig gemacht<br>werden.                                                                                                    |
| G      | Gutschriften /<br>Selbstbelastungen                         | Mit diesem Button gelangt man zum<br>Erfassungsformular für Rechnungskorrekturen<br>oder Selbstbelastungen.                                                                                                    |

| Button                   | Bedeutung                                        | Funktion                                                                                                    |
|--------------------------|--------------------------------------------------|----------------------------------------------------------------------------------------------------|
| Senden                   | Senden der B-Liste                               | Mit einem Klick auf diesen Button wird die<br>vollständig bearbeitete B-Liste an die Bewidata-<br>Zentralregulierung gesendet                                                                                     |
| Gutschriften/Belastungen | Senden der Gutschriften<br>und Selbstbelastungen | Alle noch nicht an Bewidata übermittelten<br>Gutschriften und Selbstbelastungen werden mit<br>Hilfe dieser Funktion an die Zentralregulierung<br>übertragen.                                                      |
| -                        | B-Liste drucken                                  | Hierüber wird der Ausdruck der B-Liste im aktuellen Bearbeitungsstatus ermöglicht.                                                                                                    |
|                          | Dispoliste                                       | Dieser Button wird nur sichtbar, wenn<br>der Anwender in den erweiterten<br>Mitarbeiterparametern für diese Funktion durch<br>den Support freigeschaltet wurde.<br>Über diesen Button kann täglich die aktuellste |

|   |                            | Dispoliste abgerufen werden.                                                                                                    |
|---|----------------------------|----------------------------------------------------------------------------------------------------|
| P | Posten suchen              | Dieser Button wird nur sichtbar, wenn der<br>Anwender in den erweiterten<br>Mitarbeiterparametern für diese Funktion durch<br>den Support freigeschaltet wurde.                                                                                                    |
|   |                            | Mit Hilfe der Funktion <i>"Posten suchen"</i> kann man<br>aktuell auf den Rechnungsbestand der letzten 24<br>Monate zugreifen. Anwender, für die Bewidata die<br>Beleg-Rechnungsarchivierung durchführt, können<br>zum heutigen Zeitpunkt bis zu 10 Jahre auf das<br>Archiv zugreifen. |
|   | Wiedervorlage<br>vorhanden | Wurde zu einer B-Liste eine Wiedervorlage erstellt,<br>kann diese über den Button aufgerufen werden.                                                                                                    |

## Die Felder

| <u>B-Liste</u>               |                                     | 20190815-'                          |                           |
|------------------------------|-------------------------------------|-------------------------------------|---------------------------|
| •                            |                                     |                                     | 1                         |
| Gesendet am (ZR)             | 15.08.2019                          | Gesendet um (ZR)                    | 14:50:00                  |
| Absender                     | Bewidata GmbH                       | Empfänger                           | AMBIENTE                  |
| Listendatum                  | 15.08.2019                          | An BEWIDATA zurück bis              | 23.08.2019                |
| Bezeichnung                  | B-Liste                             |                                     |                           |
| Zusatztext                   | Antwort bitte bis 23.08.2019 bis 12 | :00 Uhr                             |                           |
| Bearbeitungsprotokoll        |                                     |                                     |                           |
| and the second second second | 23.08.2019 08:29:37 Bearbeitete     | Selbstgutschriften/Selbstbelastunge | en zum Senden vorbereitet |

#### Hinweis: Das Programm pflegt die Informationen in allen Feldern automatisch ein.

| Feldname                             | Bedeutung/Funktion                                                                                                    |
|--------------------------------------|----------------------------------------------------------------------------------------------------|
| B-Liste                              | Hier steht das B-Listen-Datum in der Schreibweise JJJJMMTT, sowie nachfolgend die ZR-Nummer des jeweiligen Möbelhauses. |
| Gesendet am bzw.<br>Gesendet um (ZR) | Datum und Uhrzeit stammen aus dem ZR-System.                                                                            |
| Absender bzw.<br>Empfänger           | Diese Felder sind selbsterklärend.                                                                                      |
| Listendatum                          | Dieses Feld ist selbsterklärend.                                                                                        |
| An Bewidata zurück bis               | Datum an dem die B-Liste spätestens bei Bewidata vorliegen muss.                                                        |
| Bezeichnung                          | Dieses Feld ist selbsterklärend.                                                                                        |
| Zusatztext                           | Uhrzeit am Stichtag, zu der die B-Liste bei Bewidata vorliegen muss.                                                    |
| Bearbeitungsprotokoll                | Hier steht der Status des jeweiligen Sende- oder Empfangsvorgangs                                                       |

| An Mail-Server übergeben                                                                                         | 23.08.2019 11:11:43    | Bestätigung empfangen       | 26.08.2019 13:23:12 |  |  |
|----------------------------------------------------------------------------------------------------|------------------------|-----------------------------|---------------------|--|--|
| Rechnungen                                                                                                    | 117 📑                  | Gefundene Rechnungen        | 111 📑               |  |  |
| Davon passende Rechnungen                                                                                        | 110 📑                  | Nicht gefundene Rechnungen  | 6 📑                 |  |  |
| Bestätigte Rechnungen                                                                                            | 0                      | Nicht bestätigte Rechnungen | 117                 |  |  |
| Nicht bearbeitete Rechnungen                                                                                     | 0                      | Bearbeitete Rechnungen      | 117                 |  |  |
| Empfangen mit e-Mail Parameter                                                                                   | 1 - zr-emv@bewidata.de |                             | 2                   |  |  |
| and the second second second second second second second second second second second second second second second |                        |                             |                     |  |  |

| Feldname                    | Bedeutung/Funktion                                                                                                    |
|-----------------------------|----------------------------------------------------------------------------------------------------|
| An Mail-Server<br>übergeben | Datum und Uhrzeit wann der entsprechende Vorgang (B-Liste, Gutschriften,<br>Selbstbelastungen) an den <u>Mail-Server</u> übergeben wurde.<br>Der Mail-Server des Providers ist dann dafür zuständig, dass die<br>Informationen an die Zentralregulierung übertragen werden. Auf den<br>zeitlichen Ablauf der Übertragung hat weder der Anwender noch Bewidata<br>Einfluss!                   |
| Bestätigung empfangen       | Die Zentralregulierung bestätigt den Eingang der B-Liste. In der Regel liegt<br>zwischen Versand und Eingang nur ein kurzer Zeitraum. Man kann also<br>davon ausgehen, dass die Bestätigung nach ca. 1 bis 2 Stunden abgerufen<br>werden kann. Das Vorgehen entspricht dem Abruf einer B-Liste. Nach dem<br>Abruf der Bestätigung pflegt MÖBELPILOT hier das Datum sowie die<br>Uhrzeit ein. |
| Rechnungen                  | In diesem Feld steht die Gesamtzahl der B-Listen-Rechnungen. Mit einem                                                                                                    |

|                              | Klick auf den Button 🧧 gelangt man zur Einzelbearbeitung der<br>Rechnungen.                                                                                                    |
|------------------------------|----------------------------------------------------------------------------------------------------|
| Gefundene Rechnungen         | Das Feld wird gefüllt, nachdem der Button<br><i>WÖBELPILOT finden"</i> angeklickt wurde. Die entsprechende Anzahl wird<br>dann angezeigt. Mit einem Klick auf den Button gelangt man zur<br>Einzelbearbeitung der <i>"gefundenen Rechnungen"</i> .                                                           |
| Davon passende<br>Rechnungen | Dieses Feld wird zeitgleich mit der vorausgegangenen Aktion befüllt.<br>Angezeigt wird die Anzahl der in MÖBELPILOT gefundenen Rechnungen,<br>die eine 100% Übereinstimmung mit den B-Listen-Rechnungen aufweisen.<br>Mit einem Klick auf den Button gelangt man zur Einzelbearbeitung<br>dieser Rechnungen. |

| Davon passende Rechnungen      | 110 🥫                  | Nicht gefundene Rechnungen  | 6               |
|--------------------------------|------------------------|-----------------------------|-----------------|
| Bestätigte Rechnungen          | 105                    | Nicht bestätigte Rechnungen | 12              |
| Nicht bearbeitete Rechnungen   | 0                      | Bearbeitete Rechnungen      | 117             |
| Empfangen mit e-Mail Parameter | 1 - zr-emv@bewidata.de |                             | 1               |
|                                |                        |                             | an and an a set |

| Feldname                          | Bedeutung/Funktion                                                                                                    |
|-----------------------------------|----------------------------------------------------------------------------------------------------|
| Nicht gefundene<br>Rechnungen     | Im ersten Schritt ist die hier angegebene Anzahl identisch mit der Zahl im<br>Feld <i>"Rechnungen"</i> . Sobald der Button angeklickt wurde verringert<br>sich die Zahl idealerweise auf 0. Da es aber immer vorkommen kann, dass<br>eine Rechnung bereits der Zentralregulierung vorliegt, aber noch nicht in der<br>Warenwirtschaft erfasst wurde, können hier natürlich Differenzen aufgeführt<br>werden. |
| Bestätigte Rechnungen             | Hier wird letztendlich die Anzahl der Rechnungen angezeigt, die in der B-<br>Liste mit dem Merker <i>"bestätigen"</i> versehen wurden.                                                                                                    |
| Nicht bestätigte<br>Rechnungen    | Nach Abschluss der B-Listenbearbeitung steht hier die Anzahl der<br>Rechnungen, die in der B-Liste mit dem Merker <i>"nicht bestätigt"</i> versehen<br>wurden.                                                                                                    |
| Nicht bearbeitete<br>Rechnungen   | Nach Bearbeitung der B-Listen-Rechnungen muss die Anzahl auf 0 stehen.<br>Andernfalls kann die B-Liste nicht an die Zentralregulierung übertragen<br>werden.                                                                                                    |
| Bearbeitete<br>Rechnungen         | Im Gegensatz zum vorausgegangenen Feld muss hier vor der Rücksendung die Gesamtzahl der B-Listen-Rechnungen, s.a. Feld <i>"Rechnungen",</i> stehen.                                                                                                    |
| Empfangen mit e-Mail<br>Parameter | Hier wird die in den E-Mail-Parametern hinterlegte Mail-Adresse angezeigt.<br>An diese Adresse wird die B-Liste nach der Bearbeitung gesendet.                                                                                                    |